# 1. 広告戦略の基本

■1キャンペーン1グループ1商品で作成/管理をおこなう

■1商品につき3つのキャンペーンを作成する

①オートターゲティング

②<mark>マニュアルターゲティング</mark>

③<mark>商品ターゲティング</mark>

■管理しやすいようにキャンペーン名の頭文字にターゲティングの種類を入れる。

- ・A:商品名
- ・M:商品名
- ・S:商品名

※<u>Aはオート、Mはマニュアル、Sは商品ターゲティング</u>

※広告グループ名もキャンペーン名と同じにする。

■キャンペーンの入札戦略は「動的な入札-ダウンのみ」 を選択する

※戦略的に攻める時期は「動的な入札-アップとダウン」を選択することもある

※掲載枠ごとの入札額の調整は変更しない

# 2. オートターゲティングの初期設定

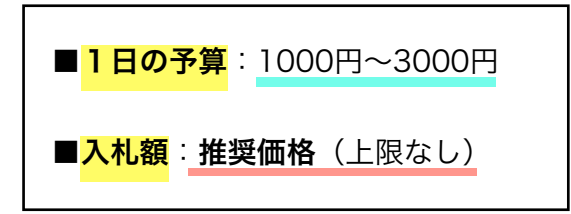

※ターゲティンググループの入札額の設定は変更しない

※1日の予算をオーバーした時は、予算をUPして調整していく

# 3. マニュアルターゲティングの初期設定

■<mark>1日の予算</mark>:<u>3000円~5000円</u>

■ 入札額: キーワードごとの推奨価格(上限50円)

※入札額は、キーワードごとの推奨価格でOK

ただし、入札額が高いと予算オーバーになる可能性が高い。

例:入札額100円→10回クリックされただけで1000円かかってしまう。

※実際は、推奨額より低い額でもインプレッションに繋がることが多い。 →トータル費用やバランスを考えて、入札額の上限を50円とする。

※初期設定は上限50円だが、メンテナンスで入札額を調整する時は上限なし。

■キーワードの選定方法1

### ①メインとなるキーワードをセラースプライトの「キーワードマイニング」に入力する。

| +  | ーワードマイニング キ                   | ーワードリサーチ =      | キーワード逆引きリサーチ | キーワード   | 『順位チェッカー 🏧                 |                      |        |         |                                |                         |                |
|----|-------------------------------|-----------------|--------------|---------|----------------------------|----------------------|--------|---------|--------------------------------|-------------------------|----------------|
|    |                               | _               |              |         |                            |                      |        |         |                                |                         |                |
|    |                               | ● 日本 ▼ B        | luetoothイヤホン |         |                            |                      | リサーチ   | リサーチ    | -履歴                            |                         |                |
|    |                               |                 |              |         |                            |                      |        |         |                                |                         |                |
| 検索 | 結果数: 971 🗌 今月の                | キーワードのみ表示 〔     | 〕フレーズ―致      |         | ± 1                        | クセルデータをダウ            | ンロードする | ● クリックボ | ードにコピーする                       |                         | フード            |
| #  | キーワード ⑦                       | 所属カテゴリー ⑦       | 月間検索トレンド ⑦   | 季節性 ⑦   | 月間検索数 ⑦ 🗸                  | 月間販売数 ②              | 転換率 ⑦  | 商品数 ⑦   | 市場分析 ⑦                         | PPC入札額 ⑦                | di.            |
| 1  | bluetooth イヤホン 🖄              | 家電&カメラ          | M            | ٠       | <b>2,496,359</b><br>83,212 | <b>16,475</b><br>549 | 0.66%  | 50,000  | ¥ <b>4,834.66</b><br>353 (4.5) | ¥ <b>64</b><br>43 - 128 | u<br>G         |
| 2  | イヤホン bluetooth ピ              | 家電&カメラ          | m            | ٠       | <b>821,179</b><br>27,373   | <b>12,235</b><br>408 | 1.49%  | 60,000  | ¥ <b>4,525.15</b><br>384 (4.5) | ¥ <b>68</b><br>50 - 136 | մեւ<br>坐<br>G  |
| 3  | 完全ワイヤレスイヤホン<br>bluetooth 片耳 🕜 | 家電&カメラ<br>TVゲーム |              | 2018.07 | <b>316,673</b><br>10,556   | <b>5,193</b><br>173  | 1.64%  | N/A     | N/A                            | N/A                     | illi<br>≰<br>G |
| 4  | ワイヤレスイヤホン<br>bluetooth ぱ      | 家電&カメラ          |              | ۲       | <b>265,283</b><br>8,843    | <b>3,687</b><br>123  | 1.39%  | 50,000  | ¥ <b>4,749.16</b><br>377 (4.5) | ¥ <b>66</b><br>52 - 131 | illi<br>≰<br>G |
| 5  | bluetoothイヤホン 🖄               | 家電&カメラ          |              | ۲       | <b>241,646</b><br>8,055    | <b>2,778</b><br>93   | 1.15%  | 50,000  | ¥ <b>4,861.24</b><br>385 (4.6) | ¥ <b>61</b><br>41 - 121 | ilii<br>≛<br>G |

<sup>↑</sup>例:「Bluetoothイヤホン」

②上位キーワード50個をピックアップする。

③関係のないキーワードを除去する。

例:「ビーツ」「akiki」「oneplus 7 pro」「アマゾン 通販 履歴」など →商品に関係のないワードやブランド名など

④キーワードを「<mark>完全一致</mark>」「<mark>フレーズー致</mark>」の両方で登録

➡入札額:推奨価格(上限50円)

■<mark>キーワードの選定方法2</mark>

①メインとなるライバルのASINをセラースプライトの「逆引きリサーチ」に入力する。

※出品期間が短い or 売れ行きが微妙なASINの場合、

データが表示されなかったり、正確なデータではないことが多い。

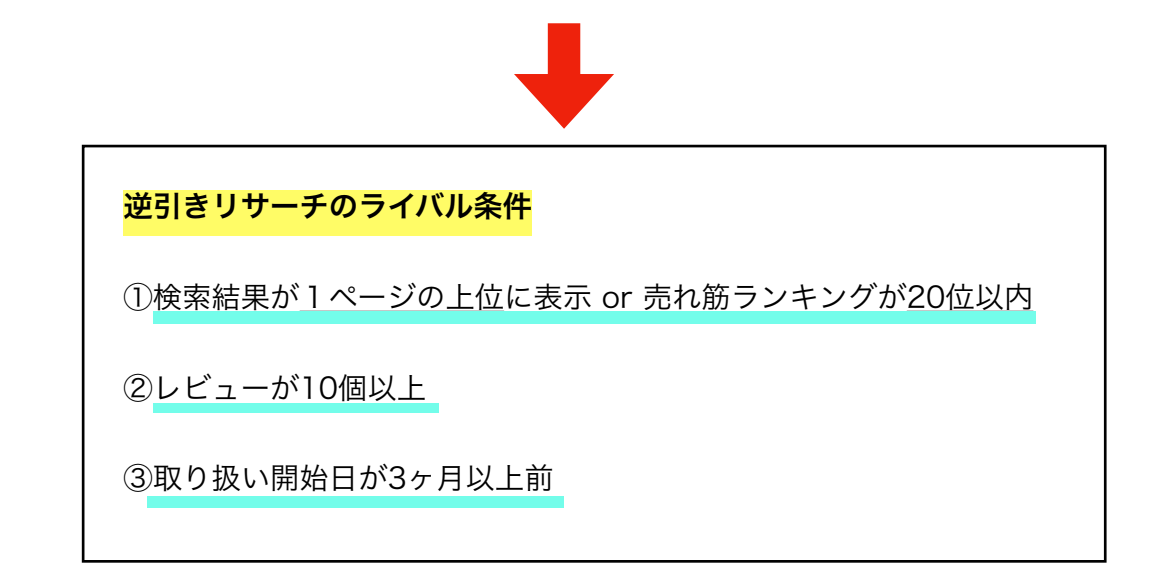

| +-"          | フードマイニング             | キーワードリサ   | ーチ <b>キーワ</b>     | ード逆引きリサーチ              | キーワード順               | 位チェッカー 🌆     | 9                    |      |                                             |  |  |
|--------------|----------------------|-----------|-------------------|------------------------|----------------------|--------------|----------------------|------|---------------------------------------------|--|--|
|              |                      |           |                   |                        |                      |              |                      |      |                                             |  |  |
|              |                      |           | ● 日本 マ B07PZ6SL49 |                        |                      | 人気           | 人気ワードを逆引きリサーチ リサーチ履歴 |      |                                             |  |  |
|              |                      |           |                   | 例ASIN: <u>B01IHH</u> I | _B3W_B01AH488        | BVQ B071NDT5 | <u>Q3</u>            |      |                                             |  |  |
|              |                      |           |                   |                        |                      |              |                      |      |                                             |  |  |
|              |                      |           |                   |                        |                      |              |                      |      |                                             |  |  |
| 約 <b>2</b> , | <b>899</b> 件(500件以外は | ダンロードしてくだ | さい) 🛃 ダウン         | ロード 🚺 クリッ              | /クボードにコピ-            | -j3 📀 A      | SIN解析                |      |                                             |  |  |
|              | 注日キーワード              | 0         | 日期絵売トレン           | ド 日間絵成                 | 5 <b>批 ② 注日</b> 度    | ちいさいガ の      |                      | 商品情報 |                                             |  |  |
| #            | <u>д</u> цт-)-н      | •         | 万间秋茶ドレン           | F D ABIR#              |                      |              |                      |      | окімо                                       |  |  |
| 1            | bluetoothイヤス         | マン        | M                 | 24                     | 241,646              |              | <u>a</u>             |      | 【2019最新版 3500mAh IPX7<br>ヤホン LEDディスプレイ Hi-F |  |  |
|              |                      |           | - 0.              | r                      |                      |              |                      |      | 載 3Dステレオサウンド 完全<br>ブルートゥース イヤホン AAC         |  |  |
| 2            | wireless earph       | ones      | -Will             | 1                      | 20,107               |              | a                    |      | iPhone/ipad/Android適用(フ                     |  |  |
|              | 3 イヤホン ブルートゥース       |           | N                 |                        | 7,067 <b>IIIII a</b> |              |                      |      | • BUTP205L49 C Hmp19                        |  |  |
| 3            |                      |           | m                 |                        |                      |              | <u>d</u>             |      |                                             |  |  |
| 4            | イヤホン ワイヤ             | レス        |                   | 20                     | 0,624                |              | a                    |      |                                             |  |  |
| -            | 1132 211             |           |                   |                        |                      |              | ~                    |      |                                             |  |  |

②上位キーワード50個をピックアップする。

③関係のないキーワードを除去する。

例: 「ビーツ」「akiki」「oneplus 7 pro」「アマゾン 通販 履歴」など →商品に関係のないワードやブランド名など

#### ④キーワードを「<mark>完全一致」「フレーズ一致</mark>」の両方で登録

⇒入札額:推奨価格(上限50円)

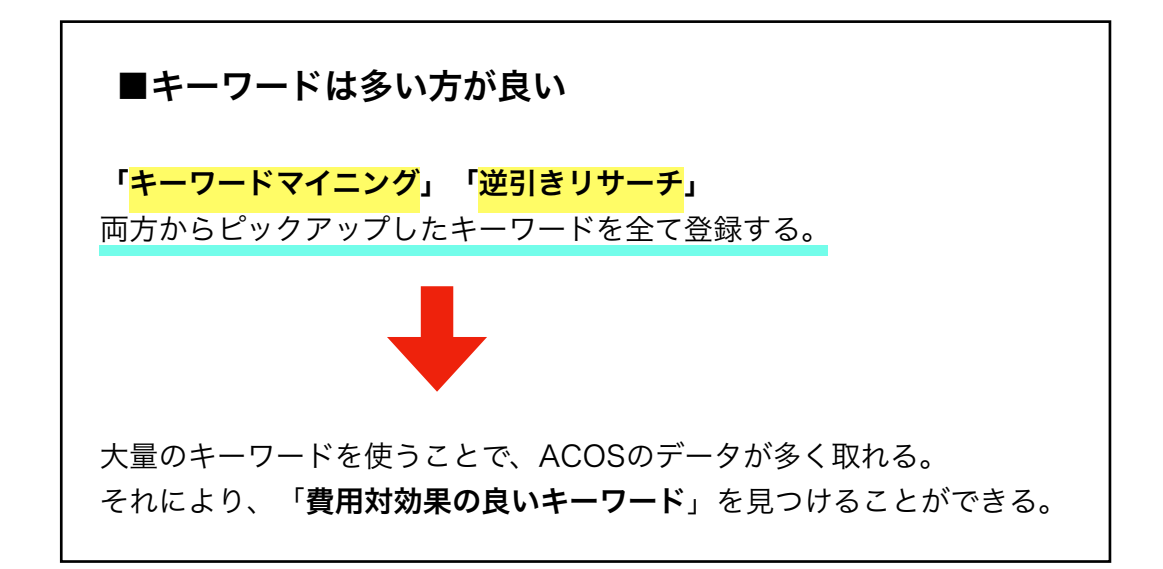

### ■部分一致は使わない

部分一致は、広告費が多大にかかり、メンテナンスもしづらいので、基本的に使わない。

「完全一致」と「フレーズ一致」を駆使して、広告戦略を展開させていく。

# 4. 商品ターゲティングの初期設定

■<mark>1日の予算</mark>:<u>1000円</u>

■<mark>入札額</mark>:ASINごとの推奨価格(上限50円)

※上限50円の説明は省略(マニュアルと同じ理由)

# ■ASINの選定方法1

### 推奨商品を全てターゲットに設定する

※関連のあるほとんどの商品は、推奨に掲載されている。
→推奨商品は、全て試す価値がある

| <b>フォルト入札都</b><br>¥ 40 |                                                                                                    |              |
|------------------------|----------------------------------------------------------------------------------------------------|--------------|
| コテゴリー 🖯                | 個々の商品 🕒                                                                                                    |              |
| 推奨                     | 検索 リストを入力 アップロード 新規                                                                                                    |              |
| 72 件の推奨                | 横商品                                                                                                    | すべてをターゲットに指定 |
|                        | YEMENREN 8GB ボイスレコーダー ICレコーダー 録音機「大容量&高音質 1年保証&日本語説明書付き」<br>(黒), 黒                                                            | ターゲット設定      |
| Ti Ti                  | <b>含含含☆(644)</b> ↓¥2,580<br>ASIN: B07FG7RM59                                                                                  |              |
| l fi                   | ☆会会会 (644) ↓ ¥2,580<br>ASIN: B07FG7RM59<br>Gibson HP415 W Antique Natural S/N:10877019 (ギブソン)<br>¥110,000<br>ASIN: B01J2B6PJ2 | ターゲット設定      |

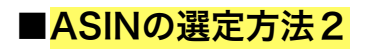

①Amazon検索で「メインキーワード」を検索にかける。

- 例: 「Bluetooth イヤホン」
- amazon.co.jp フライムを始める
  すべて ■ Bluetooth イヤホン

②1ページ目に表示される全ての商品のASINをピックアップする。

※ASINを一括取得できるChromの拡張機能を使うと簡単にASINのピックアップができる

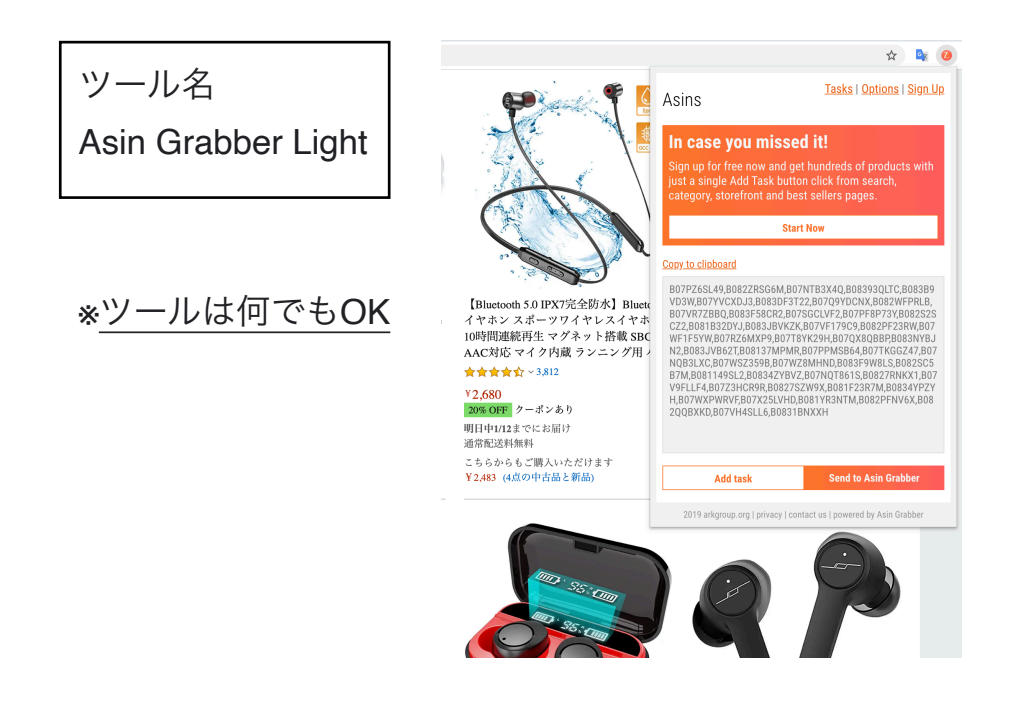

③ピックアップしたASINを「リストを入力」からターゲット設定する。

| テゴリー 🛛 🔞 4                                  | の商品 🕀                                                      |                                                                 |                                                               |                                                                      |                                                                         |                         |
|---------------------------------------------|------------------------------------------------------------|-----------------------------------------------------------------|---------------------------------------------------------------|----------------------------------------------------------------------|-------------------------------------------------------------------------|-------------------------|
|                                             |                                                            |                                                                 |                                                               |                                                                      |                                                                         |                         |
| 推奨 🕢 検索                                     | リストを入力 ア<br>                                               | ップロード <mark>新規</mark>                                           |                                                               |                                                                      |                                                                         |                         |
| B07PZ6SL49,B<br>ZBBQ,B083F58<br>RZ6MXP9 B07 | 082ZRSG6M,B07NTB<br>CR2,B07SGCLVF2,B0<br>F8YK29H B07OX8OBF | 3X4Q,B08393QLTC,B0<br>7PF8P73Y,B082S2SC2<br>3P B083NYB IN2 B083 | )83B9VD3W,B07YVC)<br>(2,B081B32DYJ,B083)<br>IVB62T B08137MPMI | (DJ3,B083DF3T22,B07C)<br>JBVKZK,B07VF179C9,BC<br>2 B07PPMSB64 B07TKG | 29YDCNX,B082WFPRLB,B(<br>082PF23RW,B07WF1F5YV<br>66747 B07N0B31 XC B07V | 07VR7<br>V,B07<br>VSZ35 |
| 9B,B07WZ8MH<br>27SZW9X,B08<br>XXH           | IND,B083F9W8LS,B08<br>IF23R7M,B0834YPZY                    | 2SC5B7M,B081149SI<br>H,B07WXPWRVF,B07                           | _2,80834ZYBVZ,807N<br>K25LVHD,8081YR3NT                       | ,50711113504,5071Kd<br>IQT861S,B0827RNKX1,I<br>M,B082PFNV6X,B082Q    | BO7V9FLLF4,B07Z3HCR9F<br>QQBXKD,B07VH4SLL6,B08                          | R,B08<br>31BN           |

■ASINの選定方法3

#### ①**小カテゴリーの売れ筋ランキング**を表示する

イヤホン の 売れ筋ランキング

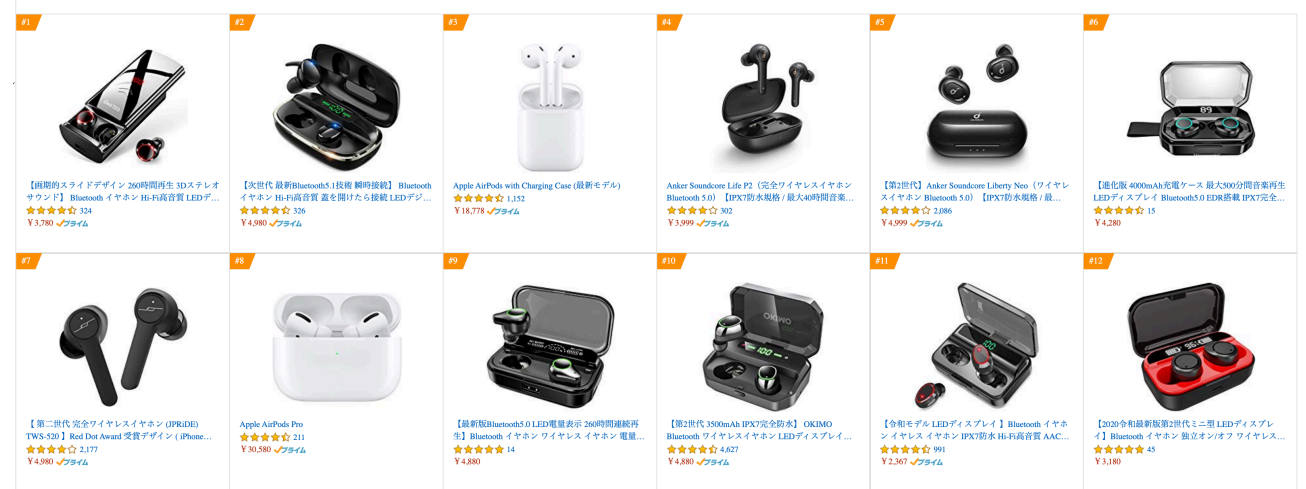

②1ページ目に表示されるTOP50の全てのASINをピックアップする。

※ツールを使って一括取得がおすすめ

③ピックアップしたASINを「リストを入力」からターゲット設定する。

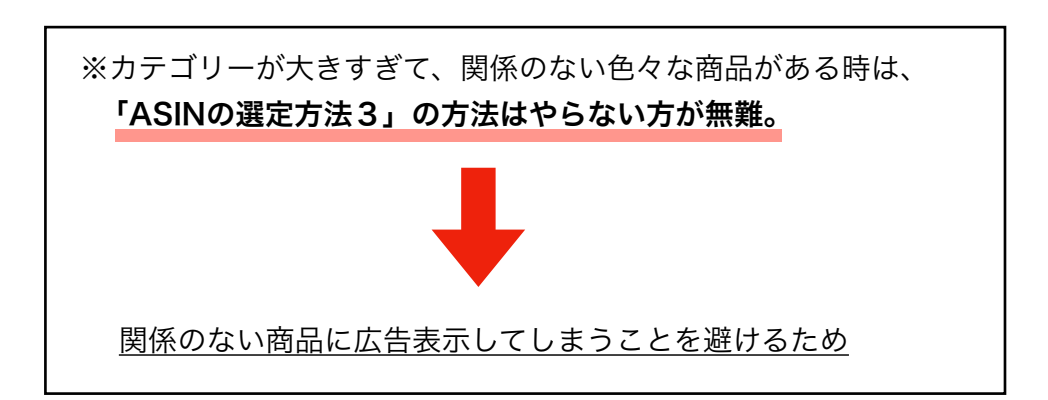

■自社商品のASINを登録

①自社商品すべてのASINをピックアップする。

②ピックアップしたASINを「リストを入力」からターゲット設定する。

#### 自社ASINの役割

- ・自社商品ページの広告欄にライバル商品が表示されることを防ぐ。
- ・広告欄は自社商品で埋め尽くされるので、自社商品を購入してもらえる確率が上がる。

※関係のないジャンルの商品の登録もOK。→関係のない時点でクリックされない。表示されるだけでは、広告費がかからない。

### ■<mark>カテゴリーを登録</mark>

①推奨のカテゴリーを選択

※カテゴリー内の全商品に広告を出すのは 効率が悪いので「絞り込み」を必ず使う。

| カテゴリーを、特定のブラン       | 小室ガメフ<br>ノド、価格帯、星の数、およびAmazonプラ | イム配送特典の有無で絞り込みます。 |
|---------------------|---------------------------------|-------------------|
| ブランド                |                                 |                   |
| 選択                  | \$                              |                   |
| 価格帯                 |                                 |                   |
| ¥ 3,000 - ¥         | 最大なし                            |                   |
| レビューの星の数            |                                 |                   |
| 0 1 2               | <u> </u>                        |                   |
|                     |                                 |                   |
| 配送<br>▲ すべて () プライム | 対象 🦳 プライム対象外                    |                   |
|                     |                                 |                   |
|                     |                                 |                   |
|                     |                                 |                   |
|                     |                                 |                   |
| ターゲット商品・Z5~50       |                                 | キャンセルターゲット        |

②絞り込みを設定する

- ・価格帯「3000円~」
- ・レビュー「星1~2」

※絞り込みにより、「<mark>悪いレビュー&価格が高い</mark>」お客様ウケが悪い商品ページに広告を出す 設定となる。悪いページなので、広告表示される自社商品が比較して良く見えるようになる。

# 5. 広告メンテナンス

広告はメンテナンスが大事。

メンテナンスなしに初期設定のまま広告を使っていると赤字になることもある。

■メンテナンスの基本

ACOS至上主義

#### ACOS=広告費用対効果が1番大事

※<u>インプレッションやクリック率などが良くても売上が上がらないと意味がない</u>。 <u>売上が上がる=ACOSに繋がる</u>。

※ASOCの良し悪しを基準に入札額を調整していく。

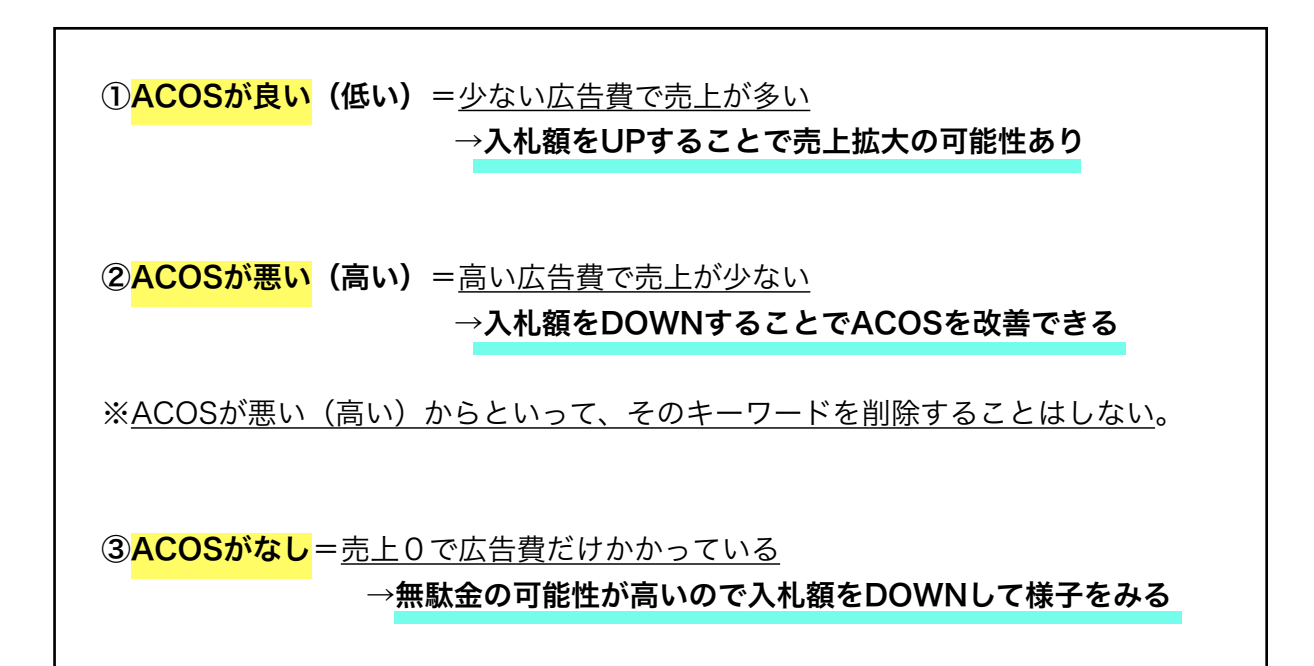

# ■メンテナンスの頻度について

### 1週間に1回は入札額の調整をすること

※<u>オススメは土曜or日曜</u>

```
⇒オートターゲティング、マニュアルターゲティング、商品ターゲティングの3種類を調整する
```

# ■メンテナンスの表示設定

|      | グラフ     | を非表示表示   | 雨月 🖌 期間 | - 過去 7 日間 | エクスポート |  |
|------|---------|----------|---------|-----------|--------|--|
| ▲入札額 | 広告費 🔒   | 平均クリック単価 | 注文 🔒    | 売上        | ACOS   |  |
|      | ¥13,310 | ¥37      | 21      | ¥37,800   | 35.21% |  |
| ¥ 49 | ¥13,310 | ¥37      | 21      | ¥37,800   | 35.21% |  |

| 必要な表示項目                                                                                                    | 利用可能な指標                                                                                                    | すべて選択    |
|----------------------------------------------------------------------------------------------------|----------------------------------------------------------------------------------------------------|----------|
| <ul> <li>・入札額</li> <li>・広告費</li> <li>・クリック単価</li> <li>・注文</li> <li>・売上</li> <li>・売上高広告費比率(ACOS)</li> </ul> | <ul> <li>Q クイックサーチ</li> <li>         推奨入札額     </li> <li>✓ 入札額</li> <li>ターゲットの合計     <li>商品</li> <li>インプレッション数     <li>クリック数     <li>クリック率(CTR)     </li> </li></li></li></ul> |          |
| <mark>表示期間</mark> 「過去7日間」                                                                                  | <ul> <li>✓ 広告費</li> <li>✓ クリック単価</li> <li>✓ 注文</li> <li>✓ 売上</li> <li>✓ 売上高広告費比率 (ACOS)</li> </ul>                                                                             |          |
| 以上の「表示項目」「表示期間」<br>でメンテナンスしていく。                                                                            |                                                                                                    | キャンセル 適用 |

### ■オートターゲティングのメンテナンス

ACOSの数値を基準に入札額を以下のように調整する。

1-9%:平均クリック単価 +20円 10-19%:平均クリック単価 +10円 20-29%:平均クリック単価 +3円 30-39%:様子見 40-49%:平均クリック単価 -3円 50-69%:平均クリック単価 -10円 70%~:平均クリック単価の半分 or -20円の低くなる方 ※『値上げ:2倍』『値下げ:0.5倍』を上限とする

<入札額調整のルール>

①<mark>ACOSが30%以下</mark>はかなり優秀なキーワードなので、 値下げ調整はおこなわず、値上げのみをおこなう。

②ACOSが40%以上 は悪いキーワードなので、 値上げ調整はおこなわず、値下げのみをおこなう。

③ <mark>広告費が2000円以下</mark> & <mark>注文数が2個以下</mark>の両方を満たす場合は、 <u>正確なデータが取れない</u>ので値下げはせず様子見をする(オートのみの対応)

※広告費が2000円を超え or 注文数3個以上の場合は、
 ACOSを基準に調整をおこなう。

例1

|      | グラフ    | を非表示表示   | 項目 → 期間 | - 過去 7 日間 | エクスポート |
|------|--------|----------|---------|-----------|--------|
| ▲入札額 | 広告費 🕤  | 平均クリック単価 | 注文 🔒    | 売上        | ACOS   |
|      | ¥2,738 | ¥30      | 7       | ¥13,964   | 19.61% |
| ¥ 35 | ¥2,738 | ¥30      | 7       | ¥13,964   | 19.61% |

ACOS:19.61% = <u>平均クリック単価+10円に調整</u>

→<mark>入札額を35円から40円にUP</mark>

例2

|       |    | グラフ    | を非表示表示   | ₹項目 ∨ 期間 | - 過去 7 日間 | エクスポート |
|-------|----|--------|----------|----------|-----------|--------|
| 入札額 🕤 | 商品 | 広告費    | 平均クリック単価 | 注文       | 売上        | ACOS   |
|       |    | ¥2,828 | ¥10      | 8        | ¥18,040   | 15.68% |
| ¥ 40  | 7  | ¥2,828 | ¥10      | 8        | ¥18,040   | 15.68% |

ACOS:15.68% = <u>平均クリック単価+10円に調整</u>

※入札額20円が正しい額だが、40円→20円の値下げ調整になってしまう。 ルール①に従い、ACOS30%以下は値下げ調整をおこなわない。

→<mark>入札額40円のまま維持</mark>

| 例3 |       | グラ     | フを表示表示   | 項目 🗸 期間 | ] - 過去 7 日間 | エクスポート |
|----|-------|--------|----------|---------|-------------|--------|
|    | 入札額 🕤 | 広告費 🔒  | 平均クリック単価 | 注文 🔒    | 売上          | ACOS   |
|    |       | ¥1,719 | ¥33      | 1       | ¥2,709      | 63.45% |
|    | ¥ 53  | ¥1,719 | ¥33      | 1       | ¥2,709      | 63.45% |

ACOS: 63.45% = <u>平均クリック単価-10円に調整</u>

※入札額23円が正しい額だが、「広告費2000円以下、注文1」と 正確なデータが取れていないので様子見する。

→<mark>入札額53円のまま様子見</mark>

<ACOSが表示なしの場合>

ACOS表示なし=売上0

入札額が低いことが原因で広告が上手く作動していない可能性がある

※逆に広告費が高いが売上0の場合、商品自体が広告に適していない

広告費の数値を基準に入札額を以下のように調整する(オートのみ)

0-499円:平均クリック単価+20円 500-999円:平均クリック単価+10円 1000円~:様子見 2000円~:広告をやめることを検討

例

|      | グラフ  | を非表示表示   | 項目 > 期間 | - 過去 7 日間 | エクスポート |
|------|------|----------|---------|-----------|--------|
| 入札額  | 広告費  | 平均クリック単価 | 注文 🔒    | 売上        | ACOS 🚯 |
|      | ¥225 | ¥32      | -       | -         | -      |
| ¥ 35 | ¥225 | ¥32      | -       | -         | -      |

広告費225円 = <u>平均クリック単価+20円に調整</u>

→<mark>入札額を35円から52円にUP</mark>

# ■マニュアルターゲティングのメンテナンス

#### マニュアルターゲティングはキーワードごとの入札額調整をおこなう

#### 広告グループ>ターゲティング>キーワードが表示される

| すべてのキャ<br>M:長<br><sup>広告</sup> | <sup>ンペーン 、 キャンペー</sup><br>袖レディー<br><u>ターゲティング</u> 3 | -ン: M: 長袖レディース水着 > 広告グルー<br><b>ス水着</b> sponsored PRODUCTS<br>ネガティブターゲティング 検索用 | プ: M:長袖レディース水着<br>语 ■23 広告グループの | の設定 履歴 <b>ペーク</b> ス | 広告レポート     |                      |           |        |          |              |        |
|--------------------------------|------------------------------------------------------|-------------------------------------------------------------------------------|---------------------------------|---------------------|------------|----------------------|-----------|--------|----------|--------------|--------|
| 広告費                            | H                                                    | × 売上 ⊕<br>¥0 合計                                                               | ×                               | < ACOS ()<br>— 平均   | ×          | インプレッション<br>2,576 合計 | /数        | ×      |          | +指標を追加する     | 5      |
| 4                              |                                                      |                                                                               |                                 |                     |            |                      |           |        |          |              |        |
| 3                              |                                                      |                                                                               |                                 |                     |            |                      |           |        |          |              |        |
| 2                              |                                                      |                                                                               |                                 |                     |            |                      |           |        |          |              |        |
| 1                              |                                                      |                                                                               |                                 |                     |            |                      |           |        |          |              |        |
| 0                              | 2020/01/05                                           | 2020/01/07                                                                    | 2020/01/00                      | 2020/01/00          | 2020/01/10 |                      | 20/01/11  | 202    | 0/01/12  | 2020/01      | /17    |
|                                | 2020/01/06                                           | 2020/01/07                                                                    | 2020/01/08                      | 2020/01/09          | 2020/01/10 | 20                   | 520/01/11 | 202    | 0/01/12  | 2020/01      | //15   |
| フィルタ                           | ステータス = 掲載可 ×                                        | リセット                                                                          |                                 |                     |            |                      |           |        |          |              |        |
| キーワード                          | 、を追加 Q 検索                                            | フィルターメ                                                                        | ■加 ∨ ✔ 16 結果                    |                     |            |                      | グラ        | フを非表示  | 表示項目 🗸   | 期間 - 過去 7 日間 | エクスポート |
| 有効/停.                          | キーワード                                                |                                                                               |                                 |                     | ステータス      | 入札額 🖯                | ▼広告費 🖯    | 平均クリック | 7単価 注文 🖯 | 売上 🛛         | ACOS 🕲 |
|                                | 合計: 16                                               |                                                                               |                                 |                     |            |                      | ¥49       | 8      | ¥28      | -            |        |
|                                | 水着 レディース 体型カバ                                        | τ–                                                                            |                                 |                     | 有効         | ¥ 23                 | ¥22       | 2      | ¥28      | -            |        |
|                                | タンキニ 水着 レディース                                        | κ.                                                                            |                                 |                     | 有効         | ¥ 31                 | ¥10       | 3      | ¥34      |              |        |
| 評価 ×                           | 水着レディース                                              |                                                                               |                                 |                     | 有効         | ¥ 27                 | ¥7        | 9      | ¥26      | -            |        |

#### ※ACOSをクリックすると

ACOSの昇順/降順に並び替えができる。

#### ※広告費をクリックすると、

広告費の昇順/降順に並び替えができる。

ACOSを基準に調整する時は、 ACOSを並び替え、

広告費を基準に調整する時は、 <u>広告費を並べ替え</u>した方が調整しやすい。

|       | グラフ     | を非表示 表示  | 「項目 ~ 期間 | - 過去 7 日間 | エクスポート |
|-------|---------|----------|----------|-----------|--------|
| 入札額 🔀 | 広告費 🕀   | 平均クリック単価 | 注文 🕀     | 売上 🖯      | ACOS 🙃 |
|       | ¥30,878 | ¥44      | 51       | ¥94,764   | 32.5   |
| ¥ 50  | ¥47     | ¥47      | 1        | ¥1,800    | 2.6    |
| ¥ 50  | ¥310    | ¥34      | 2        | ¥3,600    | 8.6    |
| ¥ 64  | ¥173    | ¥43      | 1        | ¥1,800    | 9.6    |
| ¥ 59  | ¥726    | ¥48      | 3        | ¥5,400    | 13.4   |
| ¥ 43  | ¥253    | ¥42      | 1        | ¥1,800    | 14.0   |
| ¥ 68  | ¥761    | ¥54      | 3        | ¥5,400    | 14.0   |
| ¥ 50  | ¥288    | ¥32      | 1        | ¥1,800    | 16.0   |
| ¥ 51  | ¥2,198  | ¥41      | 6        | ¥12,600   | 17.4   |
| ¥ 81  | ¥4,834  | ¥51      | 13       | ¥24,564   | 19.6   |
| ¥ 60  | ¥389    | ¥49      | 1        | ¥1,800    | 21.6   |

※入札額の欄に調整した価格を入力していく

ACOSの数値を基準にキーワードの入札額を以下のように調整する。

1-9%:平均クリック単価 +20円 10-19%:平均クリック単価 +10円 20-29%:平均クリック単価 +3円 30-39%:様子見 40-49%:平均クリック単価 -3円 50-69%:平均クリック単価 -10円 70%~:平均クリック単価の半分 or -20円の低くなる方 ※『値上げ:2倍』『値下げ:0.5倍』を上限とする

<入札額調整のルール>

①<mark>ACOSが30%以下</mark>はかなり優秀なキーワードなので、 値下げ調整はおこなわず、値上げのみをおこなう。

②<mark>ACOSが40%以上</mark>は悪いキーワードなので、 値上げ調整はおこなわず、値下げのみをおこなう。

例

| 入札額  | 広告費     | 平均クリック単価 | 注文 🔒 | 売上      | ACOS   | 入札額                      |
|------|---------|----------|------|---------|--------|--------------------------|
|      | ¥30,878 | ¥44      | 51   | ¥94,764 | 32.58% |                          |
| ¥ 50 | ¥47     | ¥47      | 1    | ¥1,800  | 2.61%  | 50円→ <mark>67円にUP</mark> |
| ¥ 50 | ¥310    | ¥34      | 2    | ¥3,600  | 8.61%  | 50円→ <mark>54円にUP</mark> |
| ¥ 64 | ¥173    | ¥43      | 1    | ¥1,800  | 9.61%  | 64円→現状維持                 |
| ¥ 59 | ¥726    | ¥48      | 3    | ¥5,400  | 13.44% | 59円→現状維持                 |
| ¥ 43 | ¥253    | ¥42      | 1    | ¥1,800  | 14.06% | 43円→ <mark>52円にUP</mark> |

<ACOSが表示なしの場合>

ACOS表示なし=売上0

無駄に広告費がかかっている可能性が高い

→広告費の額によって入札額を値下げする必要がある

広告費の数値を基準に入札額を以下のように調整する

0円-99円 : 様子見 100円-299円 : 平均クリック単価 –3円 300円-499円 : 平均クリック単価 –10円 500円-999円 : 平均クリック単価 –20円 1000円以上 : 平均クリック単価の半分 or –20円の低くなる方 \*<u>基本的に値上げ調整はしない</u>

| 例 | 入札額 🕤 | ▼広告費 ❸ | 平均クリック単価 | 注文 | 売上      | ACOS 🚯 |
|---|-------|--------|----------|----|---------|--------|
|   |       | ¥3,078 | ¥25      | 9  | ¥20,295 | 15.17% |
|   | ¥ 35  | ¥634   | ¥29      | -  | -       | -      |

広告費634円 = <u>平均クリック単価-20円に調整</u>

→<mark>入札額を35円から9円にDOWN</mark>

■商品ターゲティングのメンテナンス

商品ターゲティングはASINごとの入札額調整をおこなう

「マニュアルターゲティング」のメンテナンスと同じ方法

⇒違いは、キーワードの欄がASINに変わるだけ

※入札額の調整の数値も全て同じなので省略。 →P.15~17 マニュアルターゲティングのメンテナンスを参照

■<mark>販売初期のACOS</mark>について

販売初期に安売りをおこなっている場合、ACOSも悪くなる

例:2000円で売る予定の商品を1000円で安売り 広告費1000円をかけて1個売れたパターン

販売価格1000円の場合:広告費1000円、売上1000円=ACOS100% 販売価格2000円の場合:広告費1000円、売上2000円=ACOS50%

販売価格によってACOSが大きく変わる。 →販売初期のACOSは参考にならない。

※販売初期のACOSは、+20~50%まで様子見をした方が無難。

※売りたい価格で売れた場合のACOSを自分で計算すると正確なデータが取れる。

# 6. キーワードマイニング

<mark>新しいキーワードを追加</mark>したり、<mark>売上に繋がらないキーワードを削除/除外</mark>すること。

キーワードを増減させることで、売上拡大/利益拡大につながる。

<u>マイニングの意味:発掘すること</u>

■キーワードマイニングの基本

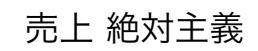

※<u>インプレッションやクリック率などが良くても売上が上がらないと意味がない</u>。 <u>売上がない=広告費の無駄遣い</u>

キーワードマイニングの流れ
①マニュアルターゲティングで売上に繋がらなかったキーワードを削除
②商品ターゲティングで売上に繋がらなかったASINを削除
③オートターゲティングで売上に繋がったASINを発掘 → 商品ターゲティングで売上に繋がったキーワードを発掘 → マニュアルテーゲィングに追加
③マニュアルテーゲィングに追加
④マニュアルテーゲィングに追加
④キート/マニュアルで商品に関連のないキーワードを発超 → コードの除りキーワードに追加 ■キーワードメンテナンスの頻度について

1ヶ月に1回はキーワードの追加や削除をすること

※<u>オススメは月初</u>

⇒オートターゲティング、マニュアルターゲティング、商品ターゲティングの3種類を調整する

■キーワードマイニングの表示設定

キーワード/ASINの削除は「<mark>直近2ヶ月</mark>」 ※<u>カレンダーの日付を選択</u>

キーワード/ASINの発掘は「<mark>先月</mark>」

期間 - 先月

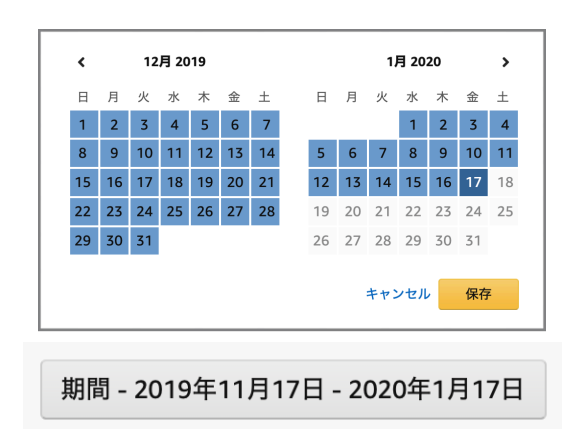

|                                                        | 利用可能な指標                                                                                                    | すべて選択    |
|--------------------------------------------------------|----------------------------------------------------------------------------------------------------|----------|
|                                                        | Q クイックサーチ                                                                                                    |          |
| <mark>必要な表示項目</mark><br>・広告費<br>・売上<br>・売上高広告費比率(ACOS) | <ul> <li>マッチタイプ</li> <li>推奨入札額</li> <li>インプレッション数</li> <li>クリック数</li> <li>クリック率(CTR)</li> <li>広告費</li> <li>クリック単価</li> <li>注文</li> <li>売上</li> <li>デ上高広告費比率(ACOS)</li> </ul> |          |
| 以上の「表示期間」「表示項目」<br>でキーワードマイニングをしていく。                   |                                                                                                    | キャンセル 適用 |

■<mark>マニュアルターゲティングのキーワード削除</mark>

2ヶ月売り上げがない = 広告費の無駄遣い

広告費の無駄遣いになっているキーワードを削除していく

※先月に新しく追加したキーワードは1ヶ月売り上げがない時点で削除となる

#### 広告グループ>ターゲティング>キーワードが表示される

| 3. COTTON 7 7 41.                                                                        |                                                       |                            |                       |                                     |                                     |                                                                         |                                                          |                                     |                          |
|------------------------------------------------------------------------------------------|-------------------------------------------------------|----------------------------|-----------------------|-------------------------------------|-------------------------------------|-------------------------------------------------------------------------|----------------------------------------------------------|-------------------------------------|--------------------------|
| M:長袖レディ                                                                                  | ース水着 SPONSORED PRODUCTS                               |                            |                       |                                     |                                     |                                                                         |                                                          |                                     |                          |
| 広告 ターゲティング                                                                               | ネガティブターゲティング 絵画田語 3                                   | た牛ガルーブの設定 目                |                       |                                     |                                     |                                                                         |                                                          |                                     |                          |
|                                                                                          |                                                       | MET NO DOC N               | ALL MARKED MARK PARTY |                                     |                                     |                                                                         |                                                          |                                     |                          |
| 広告費 ⊖                                                                                    | × 売上 0                                                | × ACOS ∈                   | 9                     | × 425                               | プレッション数 0<br><b>フク</b>              |                                                                         | ×                                                        | + 指標を追加す                            | 6                        |
| 单498 合計                                                                                  | ¥U @#                                                 | - +                        | 均                     | 2,5                                 | /6 合計                               |                                                                         |                                                          |                                     |                          |
| 4                                                                                        |                                                       |                            |                       |                                     |                                     |                                                                         |                                                          |                                     |                          |
| 3                                                                                        |                                                       |                            |                       |                                     |                                     |                                                                         |                                                          |                                     |                          |
|                                                                                          |                                                       |                            |                       |                                     |                                     |                                                                         |                                                          |                                     |                          |
| 2                                                                                        |                                                       |                            |                       |                                     |                                     |                                                                         |                                                          |                                     |                          |
|                                                                                          |                                                       |                            |                       |                                     |                                     |                                                                         |                                                          |                                     |                          |
| 1                                                                                        |                                                       |                            |                       |                                     |                                     |                                                                         |                                                          |                                     |                          |
| 1                                                                                        |                                                       |                            |                       |                                     |                                     |                                                                         |                                                          |                                     |                          |
| 1<br>0                                                                                   | 2020/01/07 :                                          | 2020/01/08 202             | 20/01/09 2020/        | 01/10                               | 2020/01/11                          |                                                                         | 2020/01/12                                               | 2020/0                              | 11/13                    |
| 0 2020/01/06                                                                             | 2020/01/07 :                                          | 2020/01/08 202             | 20/01/09 2020/        | 101/10                              | 2020/01/11                          |                                                                         | 2020/01/12                                               | 2020/4                              | 11/13                    |
| 1<br>0<br>2020/01/06<br>フィルタ ステータス = 挑戦の                                                 | 2020/01/07 :<br>1そ リセット                               | 2020/01/08 202             | 20/01/09 2020/        | 01/10                               | 2020/01/11                          |                                                                         | 2020/01/12                                               | 2020/4                              | 11/13                    |
| 1<br>0<br>2020/01/06<br>フィルタ ステークス * 共転で<br>キーワードを追加 Q 検                                 | 2020/01/07 :<br>78 Utrah<br># 27/1/9-1810 -           | 2020/01/08 202<br>✓ 16 結果  | 20/01/09 2020/        | 01/10                               | 2020/01/11                          | グラフを非惑                                                                  | 2020/01/12<br>表示項目 ~                                     | 2020/0<br>期間 - 過去 7 日間              | n/13<br>エクスポート           |
| 1<br>0<br>2020/01/06<br>アイルタ ステータスの構築<br>キーワードを追加 Q 校<br>う 有効(序 キーワード                    | 2020/01/07 :<br>75) 95%<br># 77/1/9-810 v             | 2020/01/08 202<br>~ 16 純額  | 20/01/09 2020/        | 701/10<br>7-92 А.Н                  | 2020/01/11<br>- 広告野                 | グラフを非惑<br>● 平均:                                                         | 2020/01/12<br>株示項目 ~<br>クリック単語 注文 ()                     | 2020/4<br>期間 - 過去 7 日間<br>売上 ①      | ۲/13<br>エクスポート<br>ACOS ① |
| 1<br>2020/01/06<br>アイルタ ステータス - 単載<br>年一ワードを追加 Q 校<br>予知(株 キーワード<br>会計: 16               | 2020/01/07 :<br>13) リゼット<br>潮 フィルター島加 マ               | 2020/01/08 202<br>~ 16 MI用 | 20/01/09 2020/        | 701/10<br>7-92 Д.К                  | 2020/01/11<br>【概 ① ~ 広告到            | グラフを非惑<br>● 平均:<br>¥498                                                 | 2020/01/12<br>ま示 東示項目 ~<br>クリック単価 注文 ①<br>¥28            | 2020/<br>期間 - 過去 7 日間<br>先上 0       | л/13<br><b>1</b> 22.3%   |
| 1<br>2022/01/05<br>アイルタ ステータス 単数<br>キーワードを追加 Q 校<br>有効/序 キーワード<br>会計:16<br>、 水準 レディース 休計 | 2020/01/07 :<br>T*) リゼット<br>潮 フィルター曲加 マ<br>セルバー       | 2020/01/08 202             | 20/01/09 2020<br>     | гот/10<br>7-92 Х.К<br>Ю ¥           | 2020/01/11<br>基础 - 広告課<br>23        | グラフを非妻<br>・<br>・<br>・<br>・<br>・<br>・<br>・<br>・<br>・<br>・<br>・<br>・<br>・ | 2020/01/12<br>表示項目 ~<br>クリック単値 注文 ①<br>¥28<br>¥28        | 2020//<br>期間 - 過去 7 日間<br>先上 0<br>- | л/13                     |
| 1<br>2<br>2020/01/06<br>オーフードを認知 0.校<br>有効時 キーフード<br>合計:16<br>1 参差 レディース48               | 2020/01/07 :<br>13 リビット<br>激 フィルター曲加 マ<br>わバーー<br>イース | 2020/01/08 202             | 20/01/09 2020<br>     | 701/10<br>7-92 Д.К.<br>80 ¥<br>80 ¥ | 2020/01/11<br>【編 ● - 広告<br>23<br>31 | グラフを非要<br>の 単約<br>V458<br>V222<br>V103                                  | 2020/01/12<br>表示項目 ~<br>クリック単質 注文 ①<br>¥28<br>¥28<br>¥34 | 2020/4<br>期間 - 送去 7 日間<br>売上 0<br>- | л/13                     |

|                             |       | グラフを非表示 | 表示項目 🗸  | 期間 - 201 | 19年11月17日 - 20 | 20年1月17日   | エクスポート |
|-----------------------------|-------|---------|---------|----------|----------------|------------|--------|
|                             |       | ステー     | ータス 入札者 | ã        | 広告費 🕕          | ▼売上 Ө      | ACOS 📵 |
| ※売上をクリックすると、                |       |         |         |          | ¥376,830       | ¥1,429,386 | 26.36% |
| 売上の昇順/降順に並び替えフ              | ができる。 | 有効      | ¥       | 51       | ¥319           | ¥891       | 35.80% |
|                             |       | 有効      | ¥       | 33       | ¥784           | -          | -      |
|                             | 1 _   | 有効      | ¥       | 39       | ¥258           | -          | -      |
| キーワード削除をする時は、               | _     | 有効      | ¥       | 43       | ¥117           | -          | -      |
| <u>売上を並び替え</u> ておこなう。       | _     | 有効      | ¥       | 45       | ¥185           | -          | -      |
|                             |       | 有効      | ¥       | 36       | ¥34            | -          | -      |
|                             |       | 有効      | ¥       | 51       | ¥333           | -          | -      |
| ※売上が0のキーワードを                |       | 有効      | ¥       | 33       | ¥56            | -          | -      |
| <mark>全て削除(非掲載)</mark> にする。 |       | 有効      | ¥       | 35       | -              | -          | -      |
|                             |       |         |         |          |                |            |        |

有効

¥ 26 -

## <キーワードの削除方法>

①売上0のキーワードの左側のチェックBOXをクリックする

#### ②「非掲載」のタブをクリックする

| フィ | ルタ     | ステータス = 掲載可 × リセット                    |
|----|--------|---------------------------------------|
| 1  | 6 行が選掛 | Rされました。 入札額の調整 推奨入札額を適用する 一時停止 有効 非掲載 |
|    | 有効/停.  | キーワード                                 |
|    |        | 合計: 16                                |
| ✓  |        | 泳衣                                    |
| ✓  |        | 水着 レディース                              |
| ✓  |        | ラッシュガードセット レディース                      |
| ✓  |        | 水着 レディース 半袖                           |
| ✓  |        | 水着 レディース かわいい                         |
| ✓  |        | 水着 レディース かわいい                         |
| ✓  |        | swimming suit women                   |

### ※「非掲載」にしたキーワードはグレー色の文字で表示される。

キーワード一覧に表示されると管理がしづらくなる。

フィルターをかけることで削除したキーワードを非表示に変更することができる。

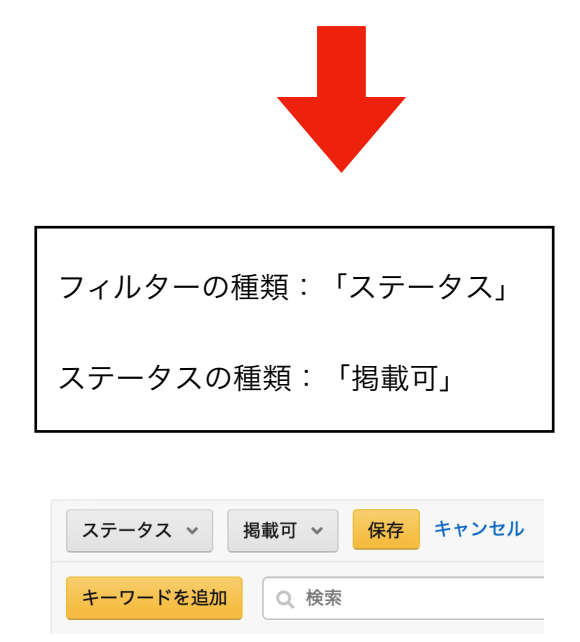

| Match Type      |
|-----------------|
| ステータス           |
| インプレッション数       |
| クリック数           |
| クリック率(CTR)      |
| 広告費             |
| クリック単価          |
| 注文              |
| 売上              |
| 売上高広告費比率 (ACOS) |
|                 |

|   | すべて         |
|---|-------------|
| ł | すべて(非掲載を除く) |
| F | 掲載可         |
| ſ | 一時停止        |
| 2 | 非揭載         |
| - |             |

### ■商品ターゲティングのASIN削除

商品ターゲティングは**ASINごとの**削除をおこなう

「マニュアルターゲティング」のキーワード削除と同じ方法

⇒違いは、キーワードの欄がASINに変わるだけ

※<u>削除の手順は全て同じなので省略</u>。 →P.21~22 マニュアルターゲティングのキーワード削除を参照

### ■キーワードマイニングの流れについて

「キーワード/ASINの削除」を先におこなう理由

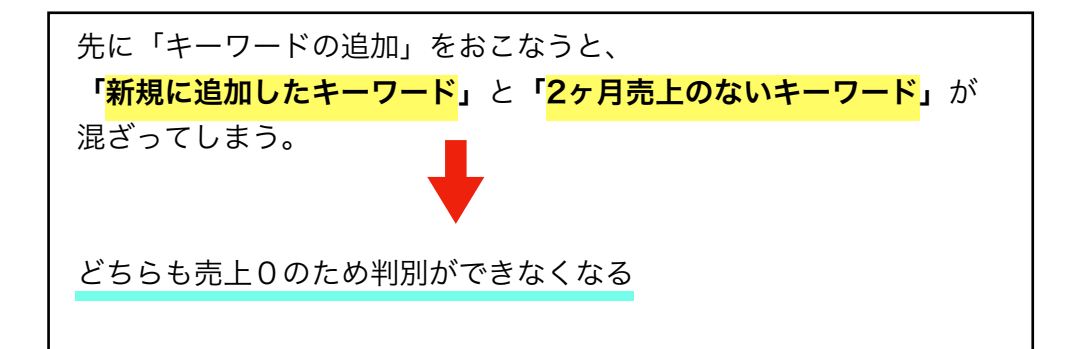

### ■オートターゲティングのキーワードマイニング

- ・売上に繋がったキーワード/ASINをマイニングする
- ・商品に関連のないキーワードをマイニングする

<u>レポートダウンロードの手順</u>

①キャンペーンを選択>広告グループを選択>検索用語のタブを選択

②期間を「<mark>先月</mark>」に設定して「エクスポート」を選択

③検索用語レポートがパソコンにダウンロードされる。

### オートターゲティングの検索用語レポートを元にマイニングを順番におこなっていく

# <<mark>マイニング1:ASIN</mark>>

「購入客の検索用語」の列にフィルタをかける:「b0」を含む
 →ASINのみが表示されるようになる

 ②ACOSの列を「昇順に並び替える」

③ACOSが30%以下の「購入客の検索用語」をピックアップする

④ピックアップしたASINを商品ターゲティングに追加する
 →入札額:推奨価格(上限50円)

| 購入客の検索用語   | ACOS(%) |
|------------|---------|
| b07wgb2brx | 1       |
| b07mnt6p25 | 1.5556  |
| b07m9tbgkj | 1.8333  |
| b07vftgpwy | 2.0556  |
| b079ym7pwh | 2.1111  |
| b07vqm23f1 | 2.2778  |
| b00xoxikh0 | 2.3333  |

<マイニング2:キーワード>

①ASINで使ったフィルタを解除する

→ 購入客の検索用語の列を昇順に並び替え、ASINの行を全て削除する

#### ※ASINのフィルタを使った状態で削除すると、ASIN以外も削除してしまうことがある

| ②ACOSの列を「 <b>昇順に並び替える</b> 」                           | ACOS(%) |
|-------------------------------------------------------|---------|
|                                                       | 0.8889  |
| ③ACOSが30%以下の「 <b>購入客の検索用語」</b> をピックアップする              | 1.1389  |
|                                                       | 2.4444  |
| ④ピックアップしたキーワードをマニュアルターゲティングに追加する                      | 2.4444  |
| →「 <mark>完全一致</mark> 」「 <mark>フレーズ一致</mark> 」の両方に追加する | 2.5     |
|                                                       | 2.8333  |
| ※八礼観・推笑Ш恰(上限3U円)                                      | 3.2778  |

### <<mark>マイニング3:関連のないキーワード</mark>>

①ACOS/売上のある行を全て削除する

②広告費の列を「**昇順に並び替える**」

③商品に<u>関連のないキーワード</u>をピックアップする ※キーワードの一部分でもOK

例

商品:レディース水着(タンキニ)

関連のないキーワード:競泳、ジム、フィットネス、トレーナー、サーフパンツ など

④関連のないキーワードを「オートターゲティング」「マニュアルターゲティング」の「除外キーワード」or「ネガティブターゲティング」に追加する

※「<u>ネガティブ完全一致</u>」と「<u>ネガティブフレーズ一致</u>」の両方で追加する。

※ASINは除外できない

26

■マニュアルターゲティングのキーワードマイニング

・フレーズ一致で売上に繋がったキーワードをマイニングする

・商品に関連のないキーワードをマイニングする

マニュアルターゲティングの検索用語レポートを元にマイニングを順番におこなっていく

# <<mark>マイニング1:キーワード</mark>>

①マッチタイプの列にフィルターをかける:「<mark>PHRASE</mark>」 →フレーズ一致のみが表示されるようになる

②ACOSの列を「昇順に並び替える」

③ACOSが30%以下の「カスタマーの検索用語」をピックアップする

※「キーワード」の列は、自分で設定しているキーワードなどで関係なし 「設定しているキーワード」+「新しいフレーズ」=「カスタマーの検索用語」

| カスタマーの検索用語                     | キーワード               |
|--------------------------------|---------------------|
| billabong レディース set            | レディース               |
| swimming suit women high waist | swimming+suit+women |
| swimming suit women one piece  | swimming+suit+women |
| twiピースセットレディース                 | レディース               |
| クリスマス フィットネスレディースウェア           | レディース               |
| サーフパンツ レディース                   | レディース               |

④ピックアップしたキーワードをマニュアルターゲティングに追加する
 →「完全一致」「フレーズ一致」の両方に追加する

※入札額:推奨価格(上限50円)

| マッチタイプ |
|--------|
| PHRASE |
| PHRASE |
| PHRASE |
| PHRASE |

## <<mark>マイニング2:関連のないキーワード</mark>>

「オートターゲティング」の関連のないキーワードと同じ方法

※除外キーワードの追加の方法も全て同じなので省略。 →P.25 オートターゲティングのマイニング3を参照

■関連のないキーワードについて

<u>主観での判断となるので、判別が難しい場合もある</u>

前提条件として

・関連がなくても売上/ACOSがあればOK

判断のコツ①「売上0で広告費が高い」

→広告費の無駄になっている可能性が高いので、除去した方が良い場合が多い

判断のコツ②「<mark>ブランド名、メーカー名</mark>」

→SONYやPanasonicなどのキーワードは、そのブランドが欲しくて検索している場合が多いの で、売上に繋がらないことが多い=除去した方が無難

判断のコツ③「対応機種や性能が違う」

→商品が「PS4の充電スタンド」だとして、<u>PS3やPS2、DSやWiiなどは対象外</u>。 また、<u>コントローラーやヘッドホンなどは性能が違うので対象外</u>。 7. 最後に

### ■広告メンテナンスについて

・<mark>売上拡大をねらって広告費を大幅UP</mark>

・費用対効果を上げるために広告費を大幅DOWN

大きく調整して、すぐに結果が反映されるように 入札額を20円UP/DOWNと大きく変動させています。

入札額の調整基準は、3円、10円、20円 UP/DOWNと設定していますが、 キーワードによっては必ずしも正解とは限りません。

※キーワードによっては、20円UPすることで、一気に費用対効果が悪くなるキーワードも 存在します。

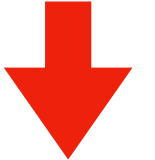

今回の入札額の調整基準は、あくまで目安です。 <u>商品やキーワードによっては、適してない場合</u>もあります。

「<mark>入札額をUP/DOWNして、売上やACOSにどう影響するか?</mark>」

※データを収集して、商品やキーワードに適した基準を定めていくことが大事です。

今回の入札額の調整基準は、3ヶ月間データを取りながら実践しています。

今後のAmazon広告の変化によっては数値が変わることもあります。

Amazon広告をマスターすることで中国輸入の売上は大幅に上がります。 中国輸入において、Amazon広告のマスターは必須です。頑張っていきましょう!

# 《Amazon刈り取りせどりノウハウ編》

# https://note.com/sedorisuzuki/n/nb588bcff16b5